## How to download Microsoft Office to your personal computer:

- 1. Login to Salve Portal (https://portal.salve.edu)
- 2. Select the "Office 365" icon:

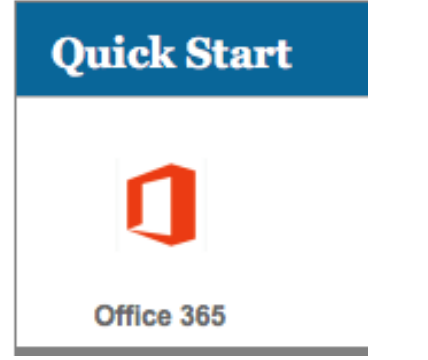

3. Once your Office 365 Outlook Web Mail page finishes loading, select the app launcher on the top left:

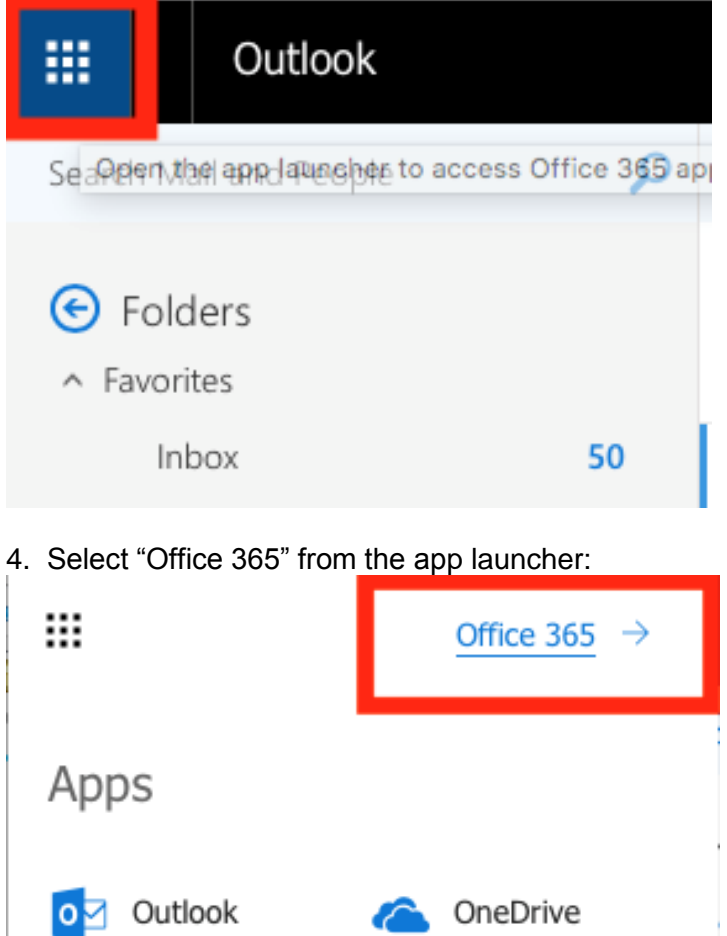

## 5. On the Office 365 page select Install Office apps -> Office 2016

|  | Office 365 | AND REAL  | SALV                     | E REO | GINA UI    | NIVI                                                                                                   | ERSITY                                                                                                    | Q           | ŝ                 |  |
|--|------------|-----------|--------------------------|-------|------------|----------------------------------------------------------------------------------------------------|----------------------------------------------------------------------------------------------------|-------------|-------------------|--|
|  | Good a     | fternoc   | n                        |       | P          | Search                                                                                                 |                                                                                                    |             |                   |  |
|  | Apps       |           | Word                     | Excel | PowerPoint |                                                                                                    | Instal                                                                                                    | l Office ap | ffice apps $\ ee$ |  |
|  | Outlook    | ConeDrive |                          |       |            | Office 2016<br>Uncludes Outlook, OneDrive for Business,<br>Word, Excel, PowerPoint, OneNote, and more. |                                                                                                    |             |                   |  |
|  |            |           |                          |       |            | ,<br>→                                                                                                 | Other install options<br>→ Install a different language, the 64-bit versior<br>or other apps available with your subscriptior |             |                   |  |
|  | Forms      | Admin     | Security &<br>Compliance |       |            |                                                                                                    |                                                                                                    |             |                   |  |

6. Follow the directions provided that pop-up to finish the installation on your computer after the download is finished:

Just a few more steps... 05.3 MB of 2.89 GB — 6 mir 1 Office Byr In in Andrate Office Sign in 1 Download Install Office 2016 will now start downloading. Open the Office .pkg file in your To activate Office, sign in with the Downloads folder and follow the steps account you use for Office 365: to install Office. @salve.edu. Close Need help installing?

Macintosh instructions:

## Windows instructions:

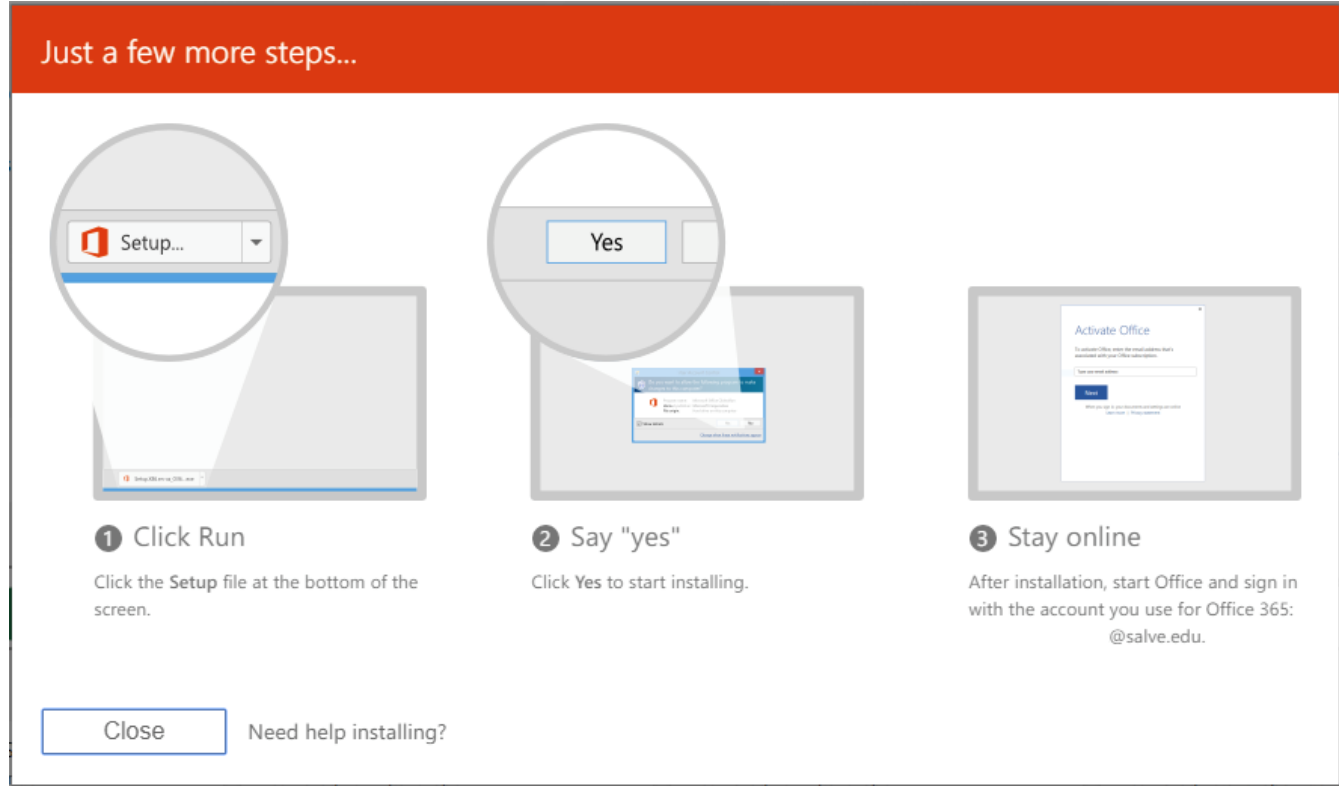

If you encounter any difficulty, please stop by the Technology Services Center in McKillop 008 and they can assist with the install.